# 「オンラインミーティング」 参加方法と留意点について

インターネット接続に関する留意点

- ・接続には、データ通信量に応じた「インターネット通信料(パケット代)」が必要です。 通信量が増えても大丈夫かどうかは、あくまでご家庭での判断となります。 今回は、試行ですので、大丈夫なご家庭のみご参加ください。
- ・(スマートフォン等で接続の場合)オーディオをダイヤルインにすると、通話料が発生しますので、
   ご注意ください。※「インターネットによる接続」を選択して下さい。

## 個人情報保護に関する留意点

その場合、数分間にわたり

- ・参加する方(児童・教員)の個人情報(氏名や肖像権)を保護するため、 オンラインミーティングの「録音・録画(スクリーンショットを含む)」は、一切禁止いたします。
- ・オンラインミーティングの様子や内容について SNS 上に発信することも禁止します。

# 当日について

- ・お子さん本人に対するサポートを目的としていますので、参加はお子さん本人のみとします。
   (通信回線の関係上、1家庭につき1回線の接続だけとします。)
- ・当日のサポート中に「接続できない」「音が出ない」などの<u>お問い合わせのお電話には、</u> 対応できません。ご承知おきください。
- ・通信状況により、一度に大人数が「オンラインミーティング」に参加できない可能性があります。

ミーティングのホストが間もなくミーティングへの参 加を許可します。もうしばらくお待ちください。

というメッセージがでます。

参加できる状況になり次第、担任が許可の操作し参加できるようになります。そのまま、しばらく お待ちください。

#### 実施日時 5月26日(火)

| 準備開始時刻 | 実施時間        | 実施学級 |
|--------|-------------|------|
| 8:55   | 9:00~9:30   | 6年1組 |
| 9:40   | 9:45~10:15  | 6年2組 |
| 10:25  | 10:30~11:00 | 5年1組 |
| 11:10  | 11:15~11:45 | 5年2組 |
|        |             |      |

・接続に必要な ID とパスワードは、
 前日の 25 日(月)の午前 10 時に<u>学校 HP の学</u>
 校からのお知らせ内の「5年生」「6年生」に
 掲載しますので、ご確認ください。
 ※外部へ流失しないようにご注意ください。
 ・お子さんの学級の準備開始時刻になってから、接続を開始してください。

※通信回線を確保するため、前の学級の実施時 間に、接続をしようとしないでください。

今回は、あくまで試験的な実施です。うまく接続できない場合もあるかもしれません。 ご承知おきください。

# ミーティングに参加する方法

- I. iPhone や iPad で参加する方法
  - ① 「App Store」から「zoom」を検索します。

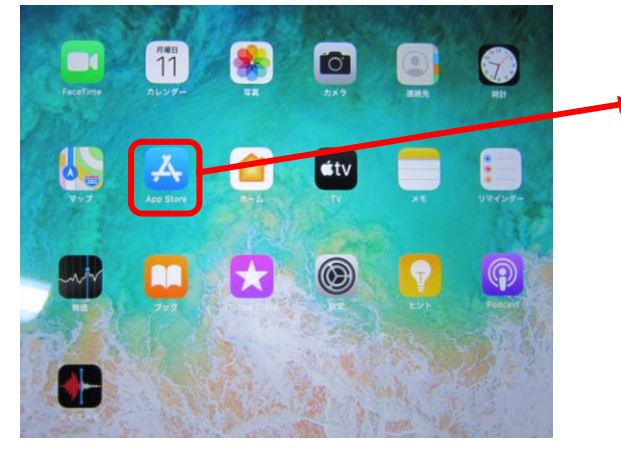

「App Store」をタップし ます。

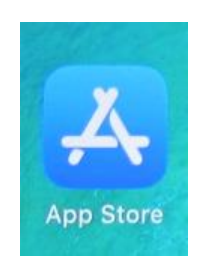

② 「ZOOM Cloud Meetings」を探し、 アプリをインストールします。

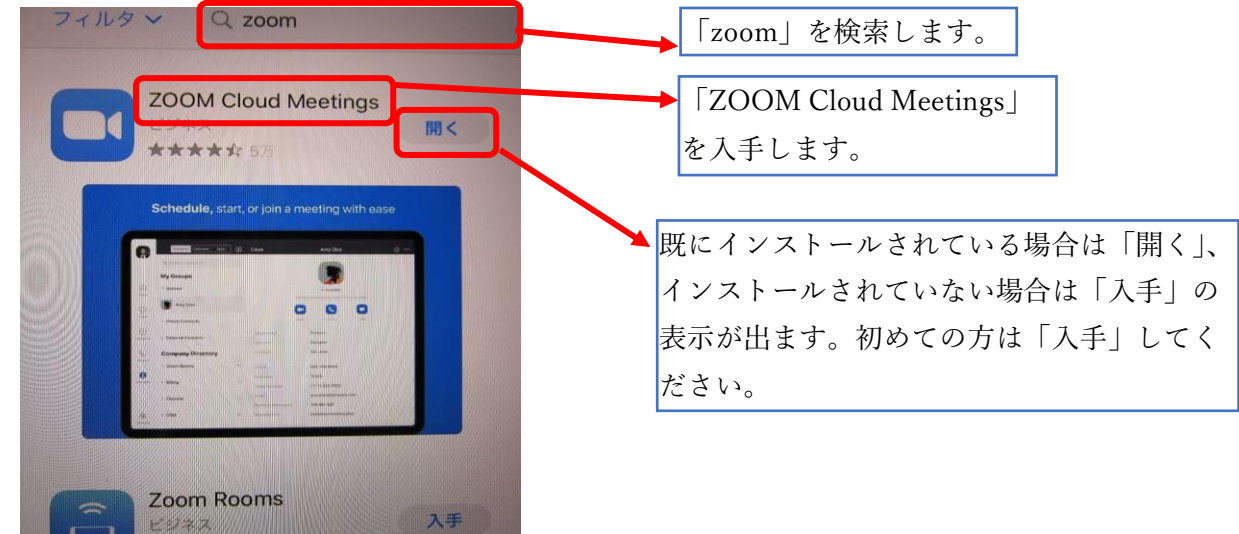

③ インストールしたアプリを起動します。

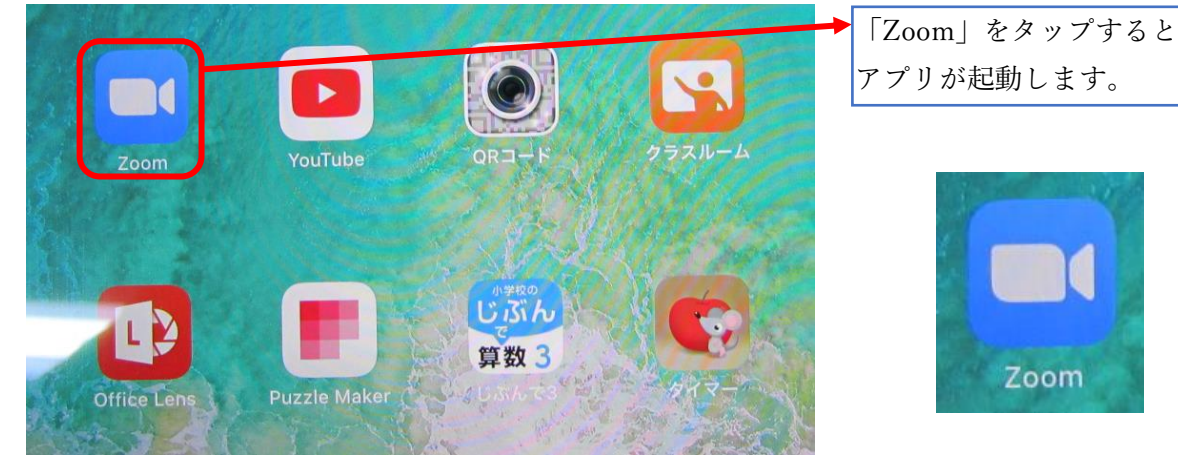

参考3 保護者向け資料(情報化推進担当)

④ 「ミーティングに参加」をタップします。

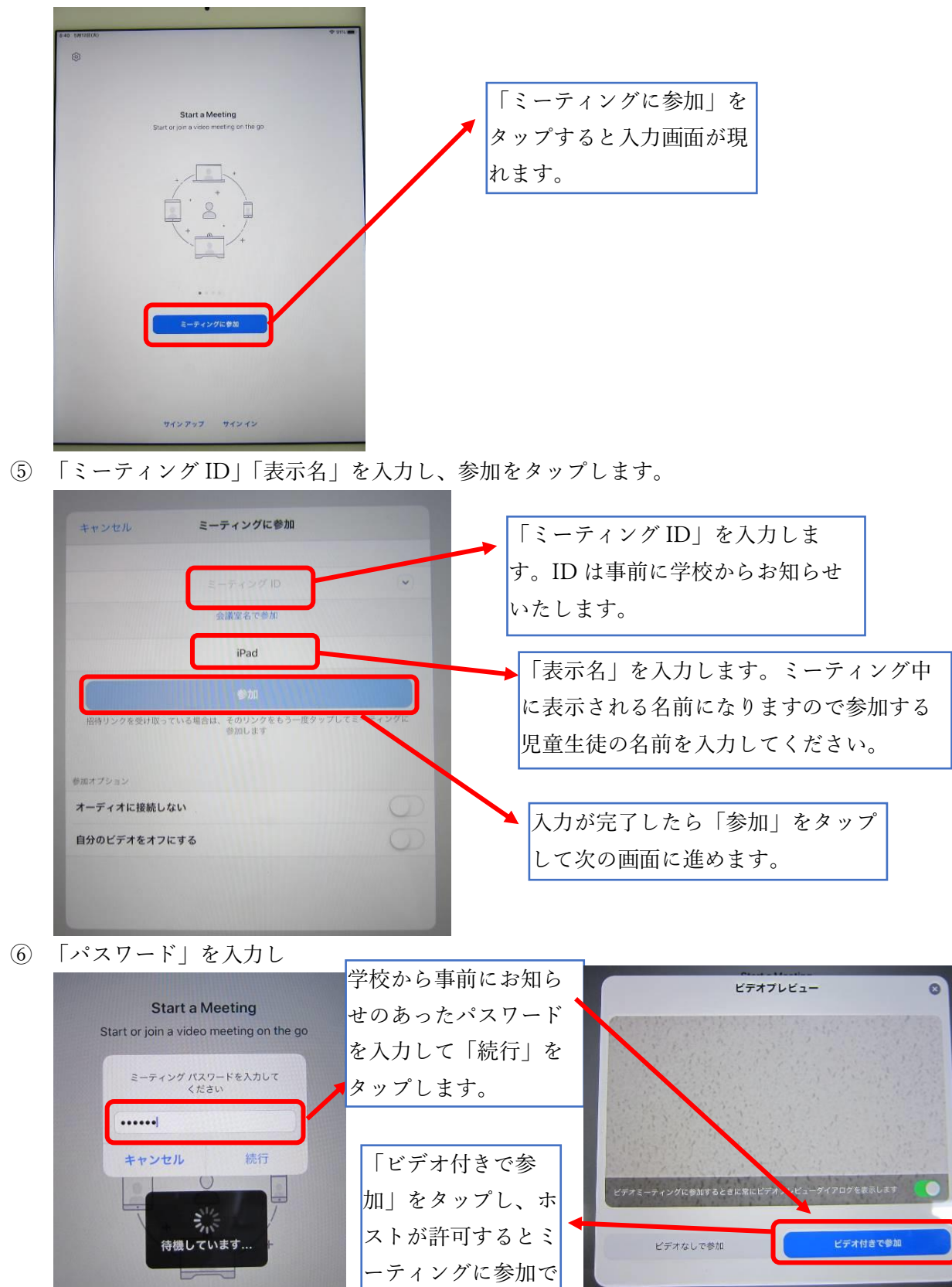

きます。

# II. アンドロイド(携帯など)から参加する方法

5788 5788 MOOS

アプリZoomがインストールされている場合は「ミ ーディングに参加する」をクリックしてください。

のデバイスでZoomの使用するのが初めてです ? Google PlayストアからZoomアプリをダウンロ ドするか、以下の"Zoomからダウンロード"から 後ダウンロードしてください。

201 80

zoom.apk をもう一度ダウンロード しますか?

① ブラウザから https://zoom.us/を開きます。

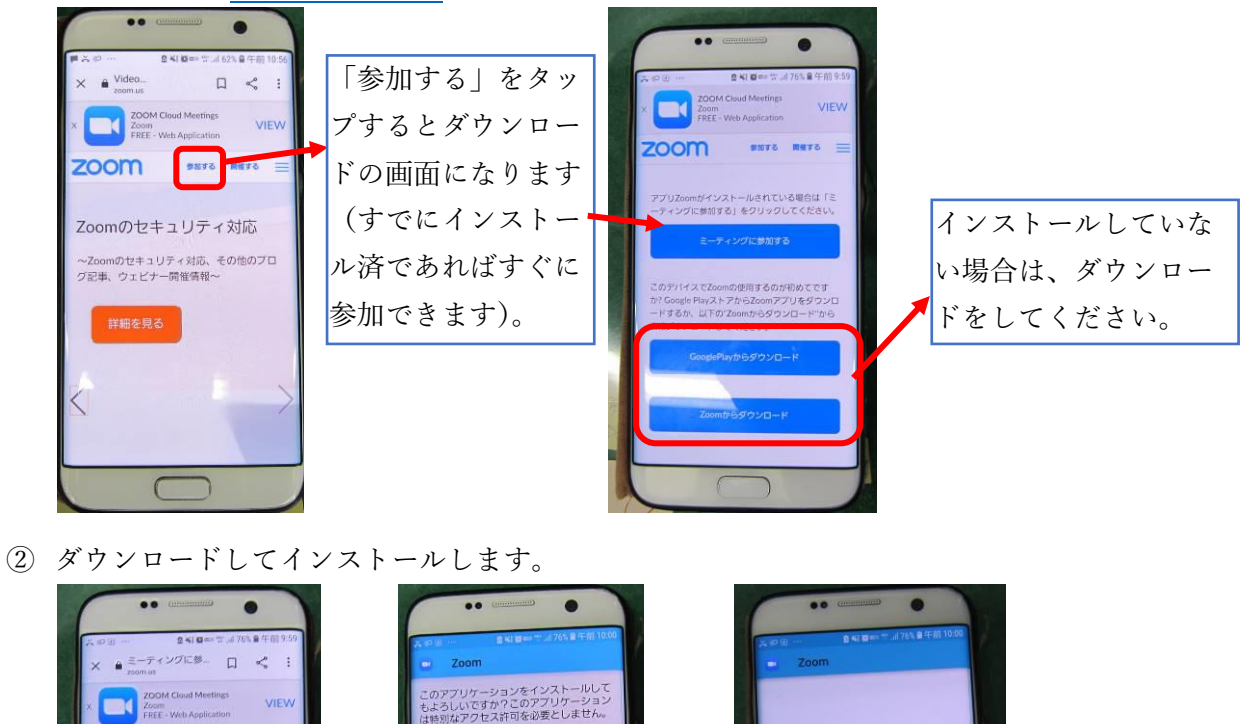

アプリをインストールしました。

アプリを開

きます。

③ アプリを開いてミーティングに参加します(iPad 編の④番以降と同様の操作です)。

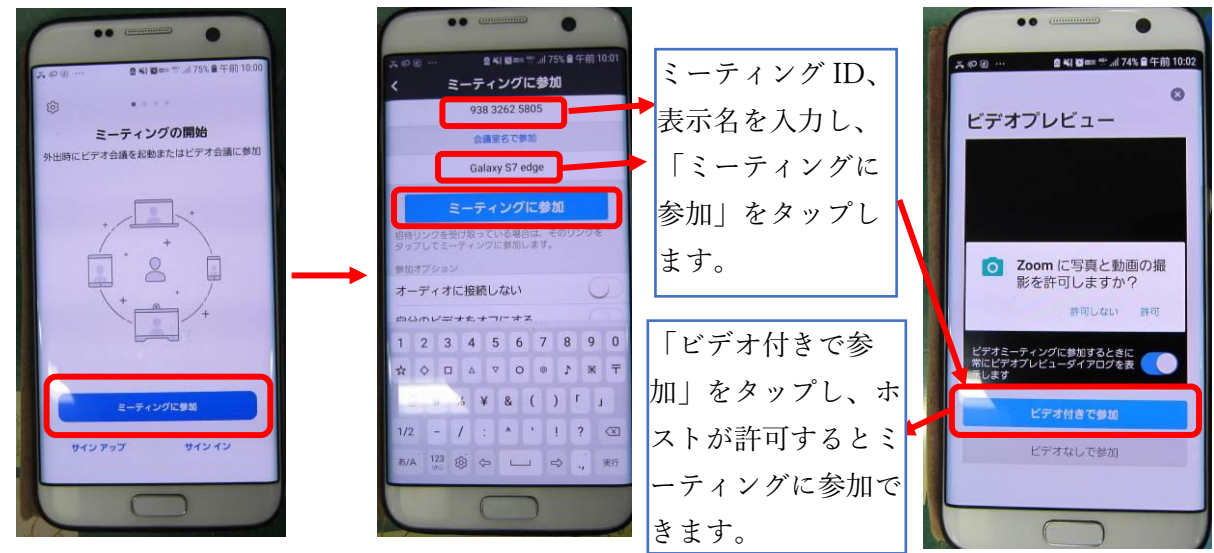

参考3 保護者向け資料(情報化推進担当)

- III. Windows (PC やタブレット) から参加する方法
  - ① ブラウザで<u>https://zoom.us/</u>を開きます。

| ) 編集(E) 表示(V) お気に入り(A) ツール(T) ヘルプ(H)                                                                                                    |                                                                                                    |
|----------------------------------------------------------------------------------------------------|----------------------------------------------------------------------------------------------------|
| <b>乙〇〇〇〇</b> ソリュージョン・ ナランと価格 宮栗担当への広間、1合わせ ミーティングに参加する ミーティ                                                                                                    | <sup>デモモリフェン・1888.799.966</sup> リン-ス・サイト  ミーティングに<br><sup>グを開催</sup> な・サインク サインアップは無杯です                                                           |
| この危機的状況を乗り越えるため、ユーザーを支援するリソースを開発しました。詳細はご                                                                                                    | 56をクリックします。                                                                                                    |
| 完璧なビデオ。                                                                                                    | 満足度<br>Contender                                                                                                    |
| ② ミーティング ID を入力します。                                                                                                    |                                                                                                    |
| ミーティングに参加する                                                                                                    |                                                                                                    |
| <br> <br>参加                                                                                                    | ここに学校からお知らせのあっ<br>たミーティング ID を入力して<br>「参加」をクリックします。                                                                                               |
| ③ ダウンロードしてインストールします。                                                                                                    |                                                                                                    |
| <b>ZOOM</b><br>ダウンロードが完了したら、Zoomを実行してから、ミーティング<br>ID 995 4845 0368 を入力して、ミーティングに参加してください                                                                                            | りポート ■ 自動的にダウンロードが始まり ますので、終了したら「実行」 をクリックします。                                                                                                    |
| Zoomクライアントをインストールしている場合、ミーティングを記動か、<br>Zoomをダウンロードして実行してください。<br>roomus がらZoom, cm, ds, mt/Roc-GugsgelWiwOuTmcQ0GinlagCPHIK6qeGD_k0u6688cb32af5885, exe (00.5 KB) Terresonances 7/1 | ダウンロート<br>ID 995 4845<br>Installing Zoom<br>54%<br>Prese do not close Dia sendow<br>Zoomクライアントをインストールしている場合、ミーティングを記載か、<br>Zoomをダウンロードして実行してください。 |
| ④ 名前とパスワードを入力します。                                                                                                    |                                                                                                    |
| <ul> <li>Zoom ×</li> <li>名前とミーティングパスワードを入<br/>カレてください</li> </ul>                                                                                                    | この名前は、ミーティング中に表示される名前になりますので参加する幼児<br>児童生徒の名前を入力してください。                                                                                           |
|                                                                                                    | 事前に学校からお知らせするパスワー<br>ドを入力します。                                                                                                    |
| ミーティングパスワード                                                                                                    | 例えば兄弟で利用する場合、このチェッ<br>クが付いていると、はじめに入力した名                                                                                                    |
| ✓ 将来のミーティングのためにこの名前を記憶する<br>ミーティングに参加<br>キャンセル<br>そ                                                                                                    | 前が残ってしまうので、チェックを外し<br>ておくと名前の間違いを防げます。                                                                                                    |

参考3

保護者向け資料(情報化推進担当)

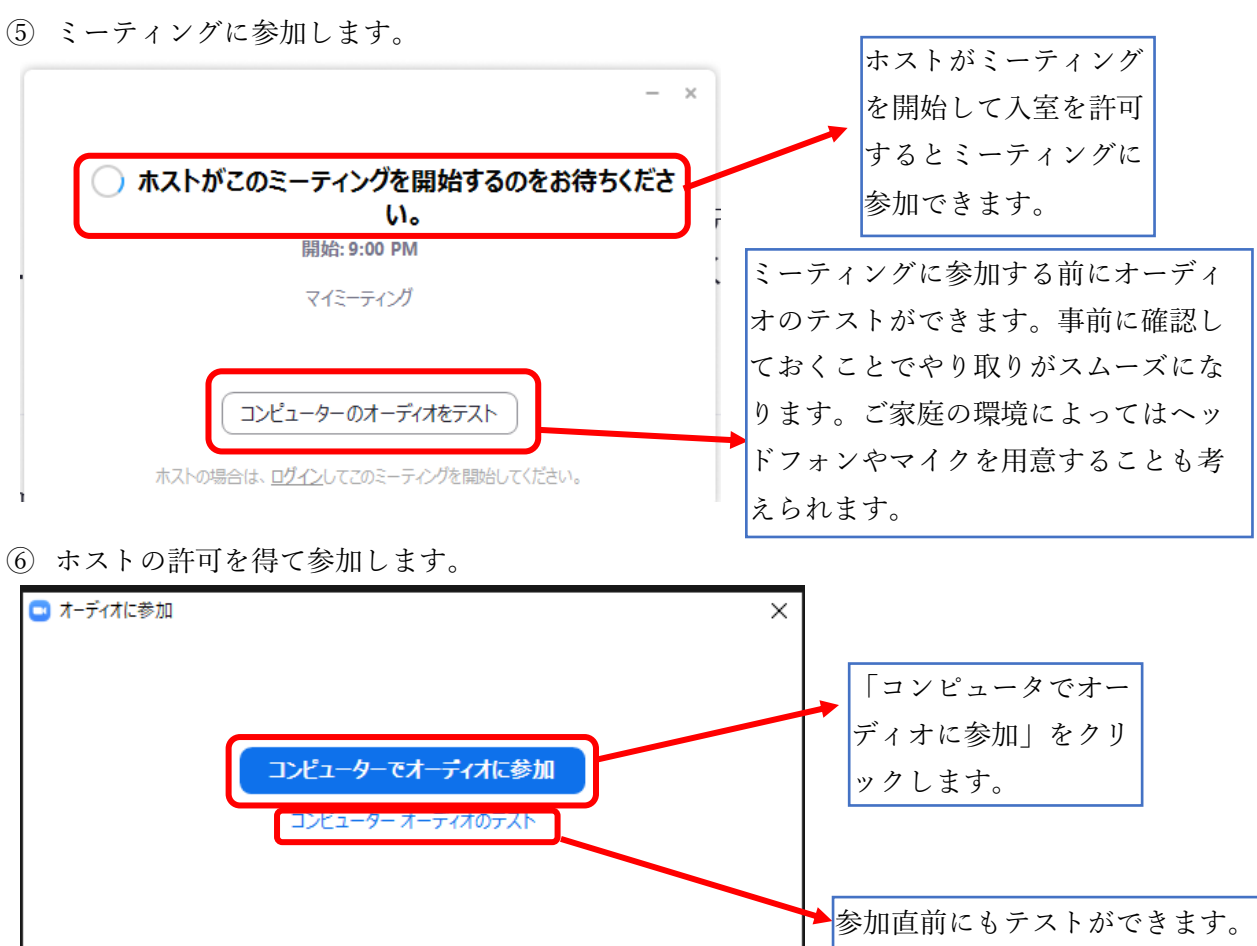

○ ミーティングへの参加時に、自動的にコンピューターでオーディオに参加